# Radicación reembolsos y Creación de persona natural.

Como parte de la contingencia de salud pública mundial, RGC-ACTIVA ha dispuesto la opción de radicación digital de reembolsos para las personas naturales y jurídicas.

**Generalidades:** En el módulo de Radicación digital usted podrá cargar la(s) factura(s) y sus respectivos soportes, con el fin de ser auditadas por la Aseguradora y sujeto a cumplimiento de requisitos se realizará pagos o glosas según corresponda.

#### Requisitos para el cargue:

- 1. Formato de reembolsos y demás soportes digitalizados en formato pdf, tiff,tif.
- 2. Certificación bancaria (en caso tal que sea la primera vez que realiza este proceso)
- 3. Página: https://www.activa-it.net

Si es primera vez que usted va a realizar un reembolso para AXA Colpatria, por favor diríjase a creación de persona natural y luego continué en radicación de reembolsos.

## Radicación reembolsos.

A continuación, le indicaremos los pasos a seguir, para la radicación de facturas y cargue de sus respectivos soportes:

#### Pasos:

1. Ingresar al sitio web https://www.activa-it.net desde su navegador Chrome:

|   | ACTI | /a   Rg | С | ×                 | + |  |
|---|------|---------|---|-------------------|---|--|
| ← | →    | С       | ¥ | www.activa-it.net |   |  |
|   |      |         |   |                   |   |  |

#### 2. Al ingresar se observará la siguiente página:

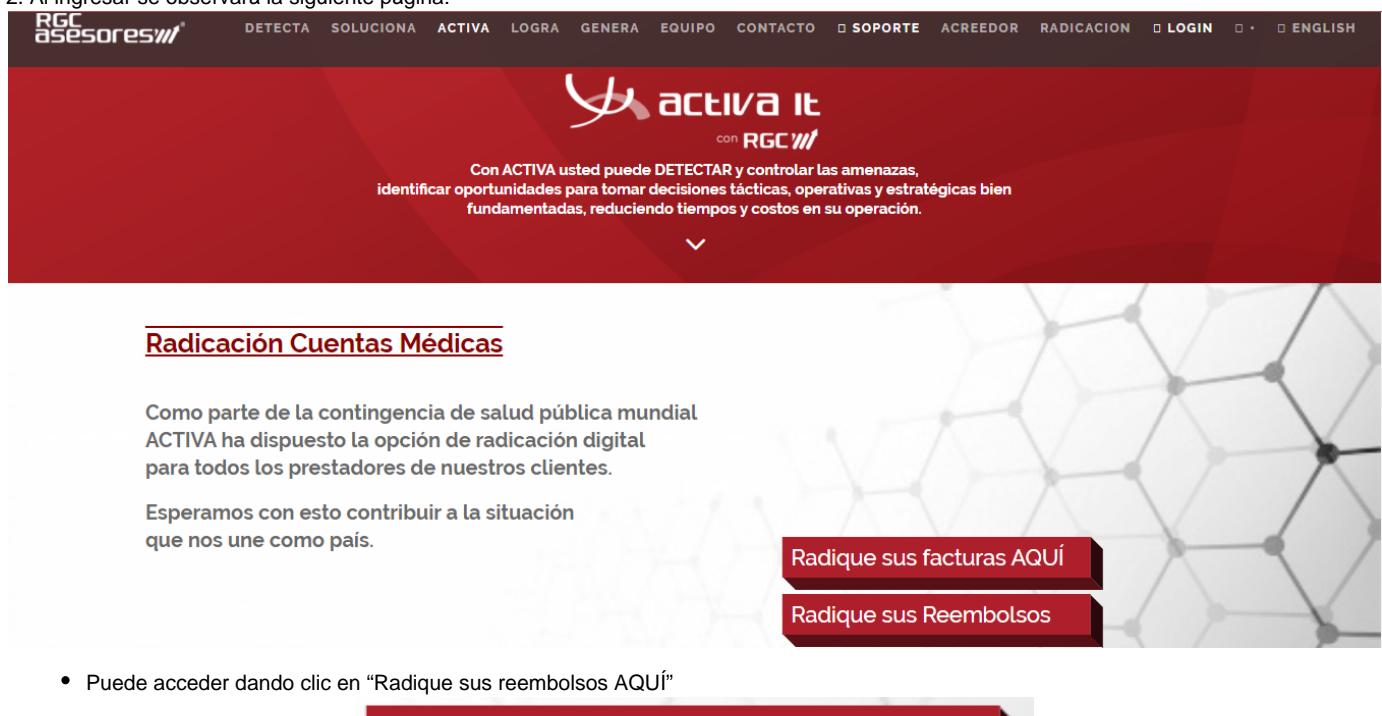

Radique sus Reembolsos

Observará la siguiente imagen, allí debe diligenciar TODOS los campos y anexar los soportes.

|                                                                                                    | 10011001303                                                     |                                                             |                                  |                                                                                                    |
|----------------------------------------------------------------------------------------------------|-----------------------------------------------------------------|-------------------------------------------------------------|----------------------------------|----------------------------------------------------------------------------------------------------|
| 1. Registro 2.                                                                                                    | Facturas                                                        | 3. Actas                                                    |                                  |                                                                                                    |
|                                                                                                    | 1                                                               | Información                                                 | de contacto                      |                                                                                                    |
|                                                                                                    |                                                                 | Seleccionar ase                                             | egurador                         |                                                                                                    |
|                                                                                                    |                                                                 | Seleccione                                                  | una unidad de negocio            | ~                                                                                                    |
| Consulte su identificad                                                                                                    | ción                                                            |                                                             |                                  |                                                                                                    |
| Mo ha sele                                                                                                    | ccionado ning                                                   | ún prestador. Por fav                                       | vor, seleccione uno.             | Seleccione prestador que radica                                                                                                    |
| Contacto                                                                                                    |                                                                 |                                                             | Correo electrónico               | ·                                                                                                    |
| Nombre completo                                                                                                    |                                                                 |                                                             | ejemplo@mail.com                 |                                                                                                    |
| Número celular                                                                                                    |                                                                 |                                                             |                                  | Valar tatal da las facturas                                                                                                    |
| Numero celular                                                                                                    |                                                                 |                                                             |                                  | valor total de las lacturas                                                                                                    |
| 310 333 3333                                                                                                    |                                                                 |                                                             | ]                                | Valor total en pesos (                                                                                                    |
| Continuar Limpian<br>Si aún no cuenta con el<br>diligenciado.                                                                                                    | formato único c                                                 | le radicación de reemb                                      | olsos en la parte superior dere  | Valor total de las facturas<br>Valor total en pesos ((                                                                                                    |
| 310 333 3333<br>Continuar Limpian<br>Si aún no cuenta con el<br>diligenciado.                                                                                                 | formato único c                                                 | le radicación de reembo                                     | olsos en la parte superior dere  | Valor total de las facturas<br>Valor total en pesos ((<br>cha encontrara donde descargarlo par                                                                                        |
| 310 333 3333         Continuar         Limpial         Si aún no cuenta con el         diligenciado.         so de radicación de reembolso         Registro       2. Facturas | r<br>formato único c<br>s<br>3. Actas                           | le radicación de reembo                                     | olsos en la parte superior dere  | valor total de las facturas<br>Valor total en pesos ((                                                                                                    |
| 310 333 3333         Continuar         Limpian         Si aún no cuenta con el         diligenciado.         so de radicación de reembolso         Registro       2. Facturas | r<br>formato único o<br>s<br>3. Actas<br>Informac               | le radicación de reembo                                     | olsos en la parte superior deret | valor total de las facturas<br>Valor total en pesos ((<br>cha encontrara donde descargarlo par<br>Radicación Web RGC :<br>ESECTOS ()<br>Formato de reemboleos                         |
| 310 333 3333         Continuar         Limpian         Si aún no cuenta con el         diligenciado.         so de radicación de reembolso         Registro       2. Facturas | r<br>formato único c<br>s<br>3. Actas<br>Informac<br>Selecciona | le radicación de reembo<br>ción de contacto<br>r asegurador | olsos en la parte superior derer | Valor total de las facturas<br>Valor total en pesos ((<br>cha encontrara donde descargarlo par<br>Radicación Web RGC :<br>ESECTOS ()<br>Formato de reemboleos<br>Manual de radicación |

| Seleccione una unidad de negocio                   | ~ |
|----------------------------------------------------|---|
| Seleccione una unidad de negocio                   |   |
| AXA Colpatria-Administradora riesgos laborales ARL |   |

Seleccionar prestador : Indique el número de documento de la persona natural o jurídica a reclamar.

## De clic en "Seleccione prestador que radica" para realizar la búsqueda.

|                                                  | ngrese documento c | de identificación         | n: 24457586                | 7                           |
|--------------------------------------------------|--------------------|---------------------------|----------------------------|-----------------------------|
| grese un criterio de bú) Prestadores encontrados |                    |                           |                            |                             |
| Razón Social                                     | NIT                | Código<br>Habilitación    | Alias                      | Ubicación                   |
| S SOFIA                                          | 244575867          |                           | ALIS SOFIA                 | AGUACHICA, CESAR, (BARRANQU |
|                                                  | ₩ 40               | Página 1 de 1             | ₩ ₩                        | Mostrando 1                 |
|                                                  |                    |                           |                            | Seleccionar                 |
|                                                  |                    |                           |                            |                             |
| be diligenciar <b>TODOS</b> los campos.          |                    |                           |                            |                             |
|                                                  | Informac           | ión de cont               | tacto                      |                             |
|                                                  | inomao             |                           |                            |                             |
|                                                  | Seleccionar        | asegurador                |                            |                             |
| reinventando / los seguros                       |                    | a a baila di a la si a in |                            |                             |
|                                                  | AAA C01            | patha-Authinis            | stradula nesgos la         | DOTAIES ANL                 |
|                                                  |                    |                           |                            |                             |
| Consulte su identificación                       |                    |                           |                            |                             |
| ALIS SOFIA                                       |                    |                           |                            |                             |
| NIT: 244575867                                   |                    | ALIA                      | AS: ALIS SOFIA             |                             |
| UBICACIÓN: AGUACHICA, CESAR                      | , (BARRANQUILLA)   | ) DIRECCIÓ                | <b>DN:</b> Calle 5 # 38-27 |                             |
|                                                  |                    |                           |                            | Seleccionar otro prestador  |
| Contacto                                         |                    | Corre                     | eo electrónico para        | notificación                |
|                                                  |                    | j                         | @gmail.com 🗴               | ejemplo@mail.com            |
| ALIS SOFIA                                       |                    |                           |                            |                             |
| ALIS SOFIA                                       |                    |                           |                            | Valor total de las factura  |
| ALIS SOFIA<br>Número celular<br>312 456 8973     |                    |                           |                            | Valor total de las factura  |

Contacto: Nombre del reclamante que pueda ser localizado en caso de requerir algo adicional referente a las facturas.

Correo electrónico: Ingresar el correo electrónico de contacto de quien radica las facturas para poder enviar información en caso de ser necesario.

Número celular: Ingresar el número de celular de contacto de quien radica las facturas para poder contactar en caso de ser necesario.

Valor total de las facturas: Ingrese el valor total que suma las facturas que está radicando.

Seguido a ello hará clic en Continuar.

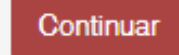

El botón de Limpiar se encuentra disponible en caso de que quiera iniciar el proceso de nuevo.

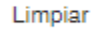

Tenga en cuenta: si falta diligenciar algún campo el sistema no le permitirá continuar con el cargue de sus facturas

#### • En la pestaña 2. Cargue de Facturas:

Se realizará el cargue de las facturas en PDF, las cuales se deben nombrar de la siguiente manera.: Numerodedocumento.PDF (no debe contener caracteres especiales como \*.\_). Ejemplo: 103267890.PDF

Es importante tener en cuenta que el sistema no recibirá un numero de factura ya radicado.

Para cargar el soporte factura debe dar clic en Seleccione un archivo:

Donde se abrirá una ventana para seleccionar los archivos a cargar: Seleccionado el archivo.

| Norir                                                                                                    |                                           |                                                                                                  |                                                            |                                     | ×                          | 1 24   |
|----------------------------------------------------------------------------------------------------|-------------------------------------------|--------------------------------------------------------------------------------------------------|------------------------------------------------------------|-------------------------------------|----------------------------|--------|
| $\leftarrow \rightarrow \checkmark \uparrow$ -> Es                                                                                                    | te equipo » Escritorio » Activa » Curie » | PRUEBAS REEMBOLSOS                                                                               | م <b>ن</b>                                                 | Buscar en PRUE                      | BAS REEMB                  |        |
| Organizar 🔻 🛛 Nueva c                                                                                                    | arpeta                                    |                                                                                                  |                                                            | === -                               |                            | IVA IT |
| <ul> <li>Este equipo</li> <li>Descargas</li> <li>Documentos</li> <li>Escritorio</li> <li>Imágenes</li> <li>Música</li> <li>Videos</li> <li>Disco local (C:)</li> <li>Nuevo vol (D:)</li> </ul> | Nombre                                    | Fecha de modificación<br>13/10/2021 4:39 p. m.<br>16/06/2021 5:19 p. m.<br>16/06/2021 5:19 p. m. | Tipo<br>Documento Adob<br>Documento Adob<br>Documento Adob | Tamaño<br>52 KB<br>195 KB<br>195 KB |                            |        |
| Nom                                                                                                    | bre de archiv : 103267890.pdf             |                                                                                                  | ~ Ar                                                       | chivos personalizac<br>Abrir        | los (*.pdf;' ∨<br>Cancelar |        |

Seguido a ello se da click en el botón Cargar Archivos.

| Proceso de radicación de reembo                                                                          | Isos                                                                                                    |  |  |  |  |
|----------------------------------------------------------------------------------------------------|----------------------------------------------------------------------------------------------------|--|--|--|--|
| 1. Registro 2. Facturas                                                                                  | 3. Actas                                                                                                    |  |  |  |  |
| Cargue su Factura                                                                                        |                                                                                                    |  |  |  |  |
| Estructura del Nombre del                                                                                | Adjunto: Cedula.xxx                                                                                          |  |  |  |  |
| <b>Cedula</b> : Nro de Cedula<br><b>.xxx</b> : Extension del archivo(po<br><b>Ejemplo:</b> 123456789.pdf | <b>Cedula</b> : Nro de Cedula<br>.xxx : Extension del archivo(pdf,tif,tiff)<br><b>Ejemplo:</b> 123456789.pdf |  |  |  |  |
| Seleccione u                                                                                             | <u>in archivo</u> o arrástrelo a este cuadro - Tipos de archivo soportados: pdf,tif,tiff                     |  |  |  |  |
|                                                                                                    | 2103267890.pdf (52.58KB)                                                                                     |  |  |  |  |
|                                                                                                    | Cargar Archivos                                                                                              |  |  |  |  |

Le aparecerá el siguiente mensaje:

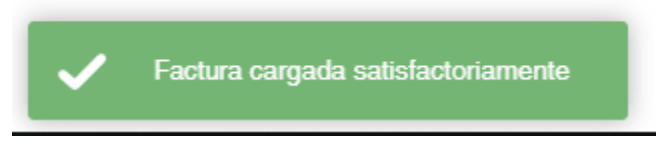

El sistema automáticamente lo dirigirá a la pestaña de Actas.

## • En la pestaña 3. Actas:

Debe dar clic en Asociar para seleccionar las facturas a radicar y luego en Generar Acta.

| Proceso de radicación                | de facturas                 |           |    |                                                                         |                     |                           |
|--------------------------------------|-----------------------------|-----------|----|-------------------------------------------------------------------------|---------------------|---------------------------|
| 1. Registro                          | 2. Facturas                 | 3. Actas  |    |                                                                         |                     |                           |
| □ Seleccionar Toda<br>Mostrando 10 ∨ | as<br>registros por pagi    | ina       |    |                                                                         | Buscar:             |                           |
| Nro Factura                          | Factura                     | Soporte   | FE | Cantidad<br>Soportes                                                    | Asociar             | Eliminar                  |
| 103267890                            | ~                           | ~         | ×  | 1                                                                       |                     | Û                         |
| Pagina 1 de 1                        |                             |           |    |                                                                         | Anterior            | 1 Siguiente               |
| Generar acta                         |                             |           |    |                                                                         |                     |                           |
| observará el siguiente mo            | ensaje:<br>erada satisfacto | oriamente |    |                                                                         |                     |                           |
| cional cuenta con los sigu           | uientes botones:            |           |    | Declaration                                                             |                     | de las festivos sus sus   |
| Seleccionar Toda                     | S                           |           |    | Puede seleccionar para un cargue masivo de las facturas que va radicar. |                     |                           |
| Û                                    |                             |           |    | Para eliminar la factur                                                 | a y soportes cargad | los en caso de requerirlo |
|                                      |                             |           |    |                                                                         |                     |                           |

Para buscar la factura cargada

. . ......

Seguido a ello se visualizará un PDF donde se relaciona las facturas cargadas:

Buscar:

Se observara la imagen de la primera página de la factura cargada, indicando si fue exitoso y la cantidad de soportes.

| Enviado |                   | Acta Radicació                                         | on Digital      | 322854              |
|---------|-------------------|--------------------------------------------------------|-----------------|---------------------|
|         | Asegurador:       | 860002183 - AXA Colpatria-Administradora riesgos labor | ales ARL        |                     |
|         | Prestador:        | ALEJANDRA                                              |                 |                     |
|         | Domicilio:        | Calle 5 # 38-27                                        | NIT:            | 678309872           |
|         | Correo:           | j@gmail.com                                            | Procesado por:  | ALEJANDRA           |
|         | Fecha radicación: | 17/01/2022                                             | Fecha Recibido: | 17/01/2022 11:28:57 |

### Se cargaron 1 facturas: 1 correctas, 0 con error

| EVENIE<br>December 1 Mar 1 December 1 December |                                                   |
|----------------------------------------------------------------------------------------------------|---------------------------------------------------|
| DOTS FOR UNDER         DOTS FOR UNDER           Destination         Destination           Destination         Destination                                                                                                    | Factura: 103267890                                |
| EVE (     EXCHAPTING     CONT VINC      EVEN     EVEN     EVE        | Soportes cargados: 103267890-1.pdf, 103267890.pdf |
| tinte and a second second seco   | Estado cargue: Aceptado: Radicada exitosamente.   |
| 7884 2400 1994 1994 1994                                                                                                    | Factura sin rips.                                 |
|                                                                                                    |                                                   |
| The construction of the second second s                                                                                                    |                                                   |

Importante: Axa Colpatria tiene 30 días calendario desde la fecha de radicación para dar respuesta a la solicitud del reembolso. En caso de tener dudas o inquietudes del proceso de su reembolso se puede comunicar al buzón: reembolsos.arl@axacolpatria.co

🚯 Todos los soportes cargados por Seguridad de la información quedarán con la marca de agua y fecha de cargue.

También llegará un mensaje de texto al número de celular ingresado indicando el número de acta y al correo llegará el acta de la radicación.

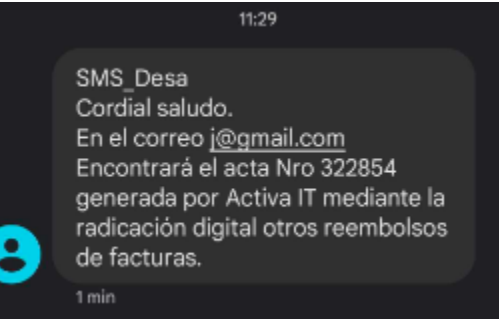

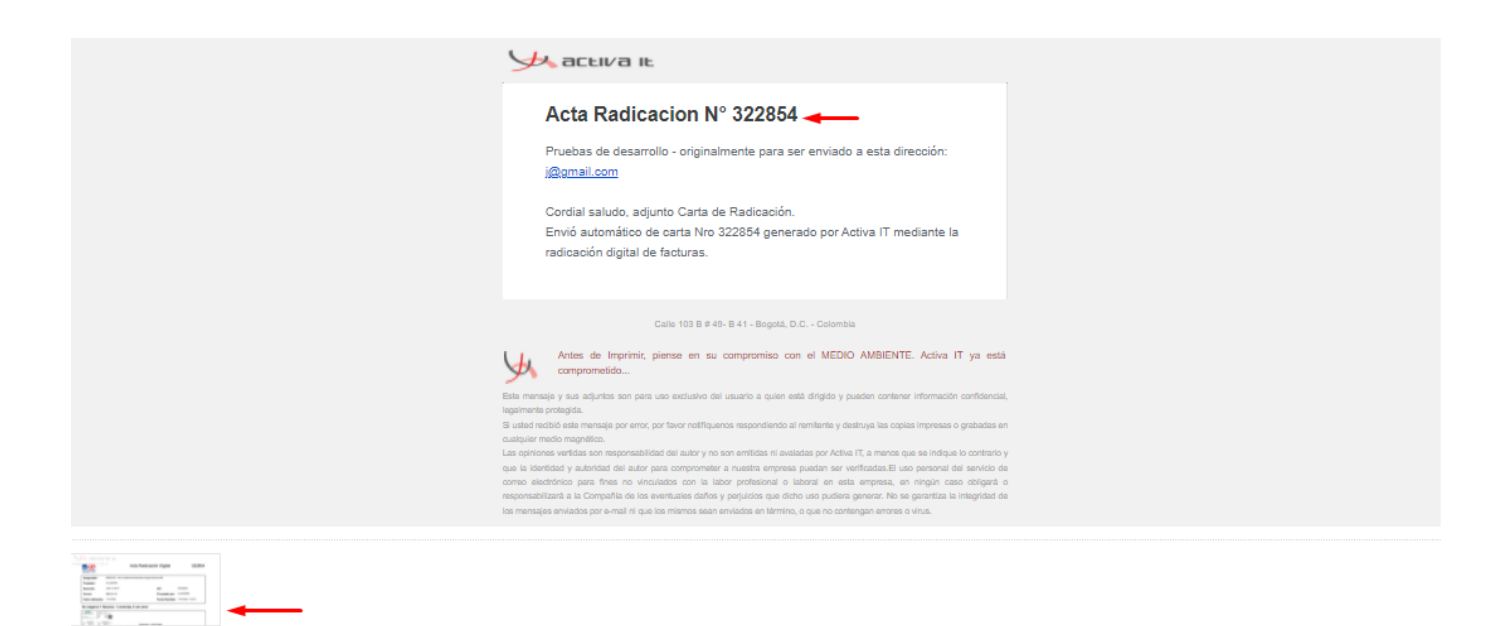

Aquí finaliza el proceso de radicación digital.

#### Consideraciones para la radicación:

322854.pdf

- El archivo debe contener la estructura establecida.
- El nombre de cada archivo relación debe ser diferente para cada cargue.
- El peso máximo de las imágenes establecido es 20 Mb
- · Los soportes no deben tener las siguientes denominaciones: pdf.pdf, pdf.tiff., pdf.tiff.tiff ó tif.tif.

#### Se puede observar los siguientes mensajes:

| Mensaje - alerta                                                                       | Descripción                                                                                                    |
|----------------------------------------------------------------------------------------|----------------------------------------------------------------------------------------------------|
| Debe llenar los datos de contacto *                                                    | Este mensaje se genera cuando no se ha diligenciado el registro y se cargan facturas.                           |
| Ninguno de los soportes cargados se X<br>logro asociar a una factura                   | Este mensaje hace referencia a que el nombre del archivo no cumple<br>la estructura establecida para su cargue. |
| El archivo 168036.pdf, no cumple con<br>la especificación solicitada.                  |                                                                                                    |
| Estado cargue: Factura con soportes corruptos, revise por favor los archivos cargados. | Este mensaje se presenta cuando el archivo PDF se encuentra dañado o corrupto.                                  |
| Estado cargue: Rechazado: Factura radicada con anterioridad.                           | Este mensaje se genera cuando la factura ya ha sido ingresada a la plataforma.                                  |

| <b>Estado cargue:</b> Rechazado: El archivo cargado (8126.pdf) no se puede abrir o tiene contraseña.            | Este mensaje se puede presentar cuando el archivo contiene contraseña o restricciones.                                                                     |
|----------------------------------------------------------------------------------------------------|----------------------------------------------------------------------------------------------------|
| <b>Estado cargue:</b> Rechazado: El archivo cargado (CO5998457_SOP_1.pdf) no se puede abrir o tiene contraseña. | Este mensaje se puede presentar cuando los soportes contienen<br>contraseñas diferentes al número de documento del prestador y no<br>se podrán visualizar. |
| Hasta este punto es la radicación de los reembolsos.                                                            |                                                                                                    |

## Creación de persona natural.

A continuación, le indicaremos los pasos a seguir, para la creación de la persona natura:

## Pasos:

1. Ingresar al sitio web https://www.activa-it.net desde su navegador Chrome:

| 🦗 activa   Rgo                    | × ×                 | + |
|-----------------------------------|---------------------|---|
| $\leftrightarrow$ $\Rightarrow$ G | 🤟 www.activa-it.net | 1 |

### 2. Al ingresar se observará la siguiente página:

| RGC<br>asesoresm <sup>®</sup> | DETECTA SOLUCIONA                                                                  | ACTIVA LOGRA                                                 | GENERA EQUIPO                                                  | CONTACTO                                                          | <b>SOPORTE</b>                                    | ACREEDOR              | RADICACION | D LOGIN | 0 • 0 EN | IGLISH |
|-------------------------------|------------------------------------------------------------------------------------|--------------------------------------------------------------|----------------------------------------------------------------|-------------------------------------------------------------------|---------------------------------------------------|-----------------------|------------|---------|----------|--------|
|                               | identi                                                                             | Con ACTIVA ust<br>ficar oportunidades pa<br>fundamentadas    | ed puede DETECTA<br>ra tomar decisiones<br>, reduciendo tiempo | IV a IL<br>R g controlar la<br>tácticas, oper<br>ps y costos en s | as amenazas,<br>ratīvas y estrat<br>su operación. | égicas bien           |            |         |          |        |
| Radio<br>Como<br>ACTIV.       | <mark>cación Cuentas M</mark><br>parte de la contingend<br>A ha dispuesto la opcie | <mark>édicas</mark><br>cia de salud públ<br>ón de radicación | ica mundial<br>digital                                         |                                                                   |                                                   | A                     | F          | X       | ~        |        |
| para to<br>Espera<br>que no   | odos los prestadores d<br>imos con esto contribi<br>os une como país.              | le nuestros client<br>uir a la situación                     | ies.                                                           | Rac                                                               | lique sus f<br>lique sus F                        | acturas A<br>Reembols | QUÍ        | X       | -        | $\geq$ |
| Puede acced                   | er dando clic en "Radio                                                            | que sus reembols                                             | sos AQUÍ"                                                      |                                                                   |                                                   |                       |            |         |          | -      |

Radique sus Reembolsos

Observará la siguiente imagen.

|                                                                                                    | on de reembolsos                                                                                                    |                                                                                                    |                                                             |                                                                |
|----------------------------------------------------------------------------------------------------|----------------------------------------------------------------------------------------------------|----------------------------------------------------------------------------------------------------|-------------------------------------------------------------|----------------------------------------------------------------|
| 1. Registro                                                                                                    | 2. Facturas                                                                                                    | 3. Actas                                                                                                    |                                                             |                                                                |
| 5                                                                                                    | b                                                                                                    | Información<br>Seleccionar ase<br>Seleccione L                                                                               | de contacto<br>gurador<br>ina unidad de negocio             | ~                                                              |
| Consulte su ider                                                                                                    | ntificación                                                                                                    |                                                                                                    |                                                             |                                                                |
| Mo ha                                                                                                    | a seleccionado ning                                                                                                    | gún prestador. Por fav                                                                                                    | or, seleccione uno.                                         | Seleccione prestador que radica                                |
| Contacto                                                                                                    |                                                                                                    |                                                                                                    | Correo electrónico                                          |                                                                |
| Nombre com                                                                                                    | pleto                                                                                                    |                                                                                                    | ejemplo@mail.co                                             | m                                                              |
| Número celular                                                                                                    |                                                                                                    |                                                                                                    |                                                             |                                                                |
|                                                                                                    |                                                                                                    |                                                                                                    |                                                             | Valor total de las facturas                                    |
| 310 333 3333                                                                                                    | 3                                                                                                    |                                                                                                    |                                                             | Valor total de las facturas<br>Valor total en pesos (          |
| Continuar L<br>ccionar asegurado<br>Seleccionar ase                                                                                                    | impiar<br>pr: Seleccione aquí e<br>pgurador                                                                                            | l asegurador de su interé                                                                                                    | ?S.                                                         | Valor total de las facturas<br>Valor total en pesos ((         |
| 310 333 3333         Continuar         L         ccionar asegurado         Seleccionar ase         Seleccione L         Seleccione L                                                       | impiar<br>pr: Seleccione aquí e<br><b>gurador</b><br>una unidad de ne                                                                  | l asegurador de su interé<br>egocio                                                                                          | is.                                                         | Valor total de las facturas<br>Valor total en pesos ((         |
| 310 333 3333         Continuar         L         ccionar asegurado         Seleccionar ase         Seleccione L         Seleccione L         Seleccione L         AXA Colpatr              | impiar<br>or: Seleccione aquí e<br>gurador<br>una unidad de ne<br>ia-Administrador                                                     | l asegurador de su interé<br>egocio<br>egocio<br>ra riesgos laborales                                                        | is.<br>s ARL                                                | Valor total de las facturas<br>Valor total en pesos ((         |
| 310 333 3333<br>Continuar L<br>ccionar asegurado<br>Seleccionar ase<br>Seleccione L<br>Seleccione L<br>AXA Colpatr<br>ccionar prestador<br>lic en "Seleccione p                            | impiar<br>or: Seleccione aquí e<br>ogurador<br>una unidad de ne<br>ia-Administrador<br>: Indique el número do<br>prestador que radica" | l asegurador de su interé<br>egocio<br>egocio<br>ra riesgos laborales<br>de documento de la pers<br>para realizar la búsqued | is.<br><b>5 ARL</b><br>ona natural o jurídica a recla<br>a. | Valor total de las facturas<br>Valor total en pesos (*         |
| 310 333 3333<br>Continuar L<br>ccionar asegurado<br>Seleccionar ase<br>Seleccione L<br>Seleccione L<br>AXA Colpatr<br>ccionar prestador<br>lic en "Seleccione p<br>nsulte su identificació | impiar<br>or: Seleccione aquí e<br>ogurador<br>una unidad de ne<br>ia-Administrador<br>: Indique el número do<br>prestador que radica" | l asegurador de su interé<br>egocio<br>egocio<br>ra riesgos laborales<br>de documento de la pers<br>para realizar la búsqued | es.<br><b>5 ARL</b><br>ona natural o jurídica a recla<br>a. | Valor total de las facturas<br>Valor total en pesos (<br>amar. |

- 1. Escriba el número de documento y de clic en la lupa. (en caso no obtener respuesta puede dar clic en recuadro que aparece con 🕑 para buscar todas las coincidencias.
- 6 En caso de hacer la búsqueda y no haya resultados por el documento ingresado, Hacer clic en "aquí"

| Ingrese documento de identificación:                                                                  | 58963456        | ٩ |
|----------------------------------------------------------------------------------------------------|-----------------|---|
| Señor usuario, sino encuentra información con el documento ingresado, puede realizar el registro haci | ando clic aquí. |   |

2. Observará la siguiente imagen, allí debe diligenciar TODOS los campos y anexar el soporte (certificado bancario).

IMPORTANTE: La cuenta bancaria debe pertenecer a la persona titular de la cuenta de cobro, también debe pertenecer a una entidad bancaria vigilada por la superintendencia financiera (favor abstenerse de remitir cuentas de tipo DAVIPLATA, NEQUI, COOPERATIVAS.

NOTA: La certificación bancaria debe pertenecer a una cuenta de ahorros o corriente.

| ABM | Personal | Natural |
|-----|----------|---------|
|-----|----------|---------|

| Nombre: Escriba su nombre                                     | Apellido 1: Escriba su primer apellido |
|---------------------------------------------------------------|----------------------------------------|
| Apellido 2: Escriba su segundo apellido                       | Tipo de documento: SELECCIONE 🗸        |
| Número de documento: Escriba su número de documento           | Celular: Escriba su celular            |
| Teléfono alternativo:         Escriba su teléfono alternativo | Departamento: SELECCIONE 🗸             |
| Ciudad:                                                       | Dirección: Escriba su dirección        |
| Código postal: Código postal                                  | Correo: Escriba su correo              |

Nombre: Nombre del reclamante que pueda ser localizado en caso de requerir algo adicional referente al reembolso.

Apellido 1: Primer apellido del reclamante que pueda ser localizado en caso de requerir algo adicional referente al reembolso.

Apellido 2: Segundo apellido del reclamante que pueda ser localizado en caso de requerir algo adicional referente al reembolso.

Tipo de documento: Elegir entre la lista desplegable el tipo de documento del reclamante.

Número celular: Ingresar el número de celular de contacto de quien radica las facturas para poder contactar en caso de ser necesario.

Teléfono alternativo: Ingresar otro número de celular de contacto de quien radica las facturas para poder contactar en caso de ser necesario.

Departamento: Elegir entre la lista desplegable el departamento de su residencia.

Ciudad: Elegir entre la lista desplegable la ciudad de su residencia.

Domicilio: Ingresar la dirección de residencia del reclamante para ser localizado en caso de requerir algo adicional referente al reembolso.

Correo: Ingresar el correo electrónico de contacto de quien radica las facturas para poder enviar información en caso de ser necesario.

Código postal: Este campo se completará por defecto cuando seleccione el departamento y la ciudad.

3. Luego de diligenciar todos los datos se cargara el soporte de **"Certificación Bancaria"** Para cargar el Soporte debe dar clic en Seleccione un archivo:

Seleccione un archivo o arrástrelo a este cuadro - Tipos de archivo soportados: pdf

Donde se abrirá una ventana para seleccionar los archivos a cargar: Seleccionado él o los archivos.

| 🕵 Abrir                                                                                                    |                                                                                           |                                                                                                 |                                                               |                                                |
|----------------------------------------------------------------------------------------------------|-------------------------------------------------------------------------------------------|-------------------------------------------------------------------------------------------------|---------------------------------------------------------------|------------------------------------------------|
| $\leftrightarrow \rightarrow \checkmark \uparrow \square \rightarrow Es$                                       | te equipo » Escritorio » Activa » Curie                                                   |                                                                                                 | ~ ē                                                           | , ○ Buscar en Curie                            |
| Organizar 👻 Nueva c                                                                                            | arpeta                                                                                    |                                                                                                 |                                                               |                                                |
| ➡ Este equipo ➡ Descargas ➡ Documentos                                                                         | Nombre<br>Consulta de usuarios por unidad<br>Homologaciones                               | Fecha de modificación<br>5/01/2022 4:04 p. m.<br>25/11/2021 9:57 a. m.<br>12/11/2021 2:49 p. m. | Tipo<br>Carpeta de arch<br>Carpeta de arch<br>Carpeta de arch | Tamaño<br>ivos<br>ivos                         |
| Escritorio                                                                                                    | CERTIFICADO BANCARIO.pdf                                                                  | 16/06/2021 5:19 p. m.                                                                           | Adobe Acrobat                                                 | D 195 KB                                       |
| <ul> <li>Imágenes</li> <li>Música</li> <li>Videos</li> <li>Disco local (C:)</li> <li>Nuevo vol (D:)</li> </ul> | <ul> <li>Ciclo de la factura.pdf</li> <li>REM-02.pdf</li> <li>REM-02_SOP_1.pdf</li> </ul> | 19/11/2021 11:35 a.m.<br>16/06/2021 5:19 p.m.<br>16/06/2021 5:19 p.m.                           | Adobe Acrobat<br>Adobe Acrobat<br>Adobe Acrobat               | D 197 КВ<br>D 195 КВ<br>D 195 КВ               |
| Nom<br>cer clic en el botón carg                                                                               | ibre de archivo: CERTIFICADO BANCARIO.pdf                                                 |                                                                                                 | ~                                                             | Adobe Acrobat Document (*.pc<br>Abrir Cancelar |
|                                                                                                    | Seleccione un archivo o arrástro                                                          | lo a este cuadro - Tipos de archivo sop                                                         | ortados: pdf                                                  |                                                |
|                                                                                                    | CERTIFICADO BANCARIO.pdf (198.64                                                          | 8K8) X                                                                                          |                                                               |                                                |
| to indicará que el archiv                                                                                      | o ha sido cargado con éxito.                                                              |                                                                                                 |                                                               |                                                |
|                                                                                                    | Cargue su                                                                                 | u certificación bancaria: 📀 🔫 —                                                                 | _                                                             |                                                |
| eguido a ello dará clic en<br>Guardar                                                                          | Guardar.<br>ecerá el siguiente mensaie:                                                   |                                                                                                 |                                                               |                                                |

Tenga en cuenta: Si falta diligenciar algún campo el sistema no le permitirá continuar con la creación de la persona natural o jurídica.

6 Se enviara un mensaje al área administrativa de AXA notificando la creación y puedan realizar el tramite correspondiente del reembolso.

## 🍌 асыла ін

# Se crea la persona natural, en el modulo Otros Reembolsos

Buen día.

Se crea la siguiente empresa, persona natural

 Nombres
 ALIS SOFIA TELLEZ RESTREPO

 Documento
 CC - 244575867

 Teléfono
 3124568973 3153645948

 Domicilio
 Calle 5 # 38-27

 EMail
 j@gmail.com